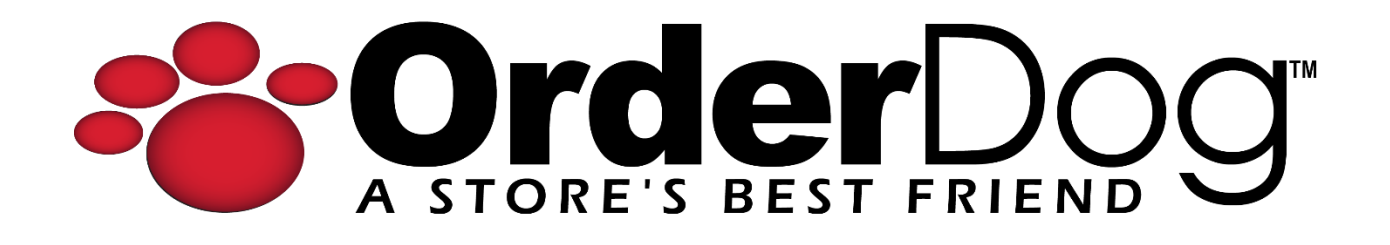

## Paying off Negative Store Credit

User Guide > Transactions

12/13/2023

1. Starting on the main sales screen, enter the customer using the "Add Customer" button in the top-left.

| ➔ LOGOUT    | Jim-Bob Walton |       | CC 21-059 | Lane     |
|-------------|----------------|-------|-----------|----------|
| 8           | Add Custo      | mer   |           | Enter UF |
| Description | Qty            | Price | Total     |          |
|             |                |       |           |          |
|             |                |       |           |          |
|             |                |       |           |          |

2. Find the customer using the blue search boxes at the top. Tap on the customer's name once you have located them.

| jane            | Last Nar  | ne<br>ne           | Haro<br>(_) - Ext- |                  | Q Search |
|-----------------|-----------|--------------------|--------------------|------------------|----------|
| First Name 🗠    | Last Name | Phone              | Email              | Level            | ID       |
| Jane            | Appleseed |                    |                    | Loyalty          | 1234625  |
| Jane            | Doe       | Mobile (098) 765-4 | 321                | Standard         | 1234629  |
| 2 Matches Found |           |                    |                    | Add New Customer | Cancel   |

3. Once added to the transaction, you can see that the customer information is in red, which will let you know that they have a negative store credit balance. The customer's negative balance is displayed below their customer group type.

| → LOGO      | LOGOUT Jim-Bob Walton     |                                |     | CC 21-059 |       |  |
|-------------|---------------------------|--------------------------------|-----|-----------|-------|--|
| 8           | Jane<br>Standa<br>Store C | Doe<br>rd<br>Credit: -\$124.48 |     | £         | ) ×   |  |
| Description |                           |                                | Qty | Price     | Total |  |

4. To pay off this balance, tap the "Menu" button in the top-right. Tap on "Sell Store Credit".

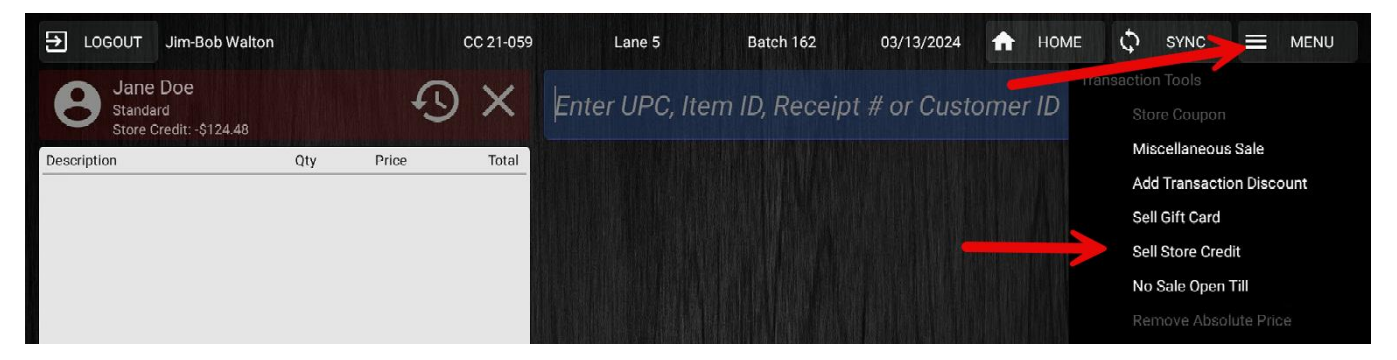

5. Enter the amount you would like to pay off for this customer. Their current negative store credit balance can be seen to the top-left as reference.

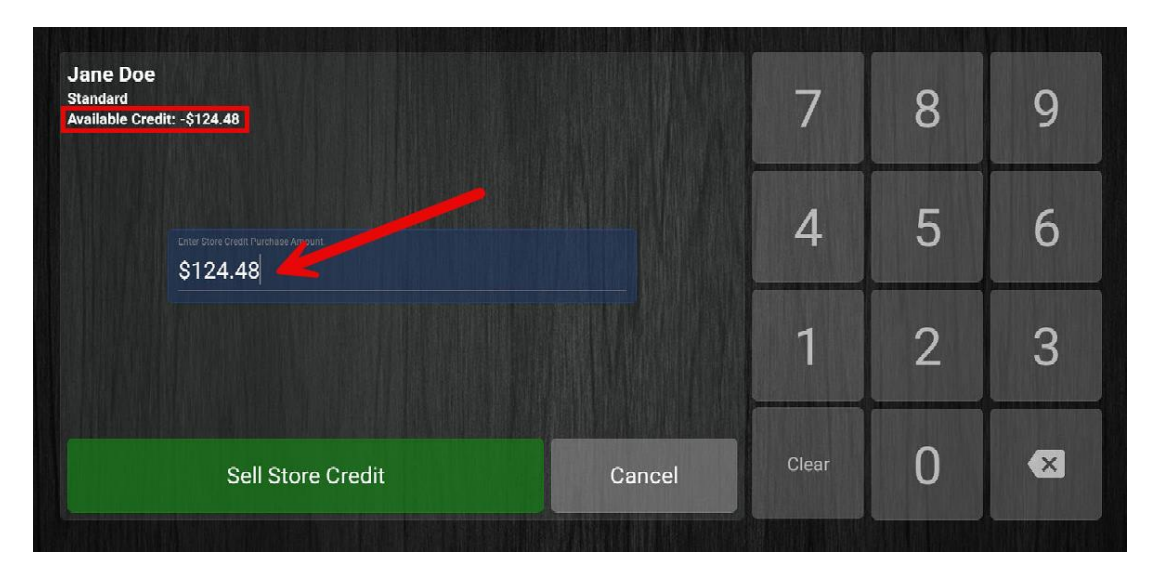

12/13/2023

6. Press "Sell Store Credit". The store credit is now added to the checkout list.

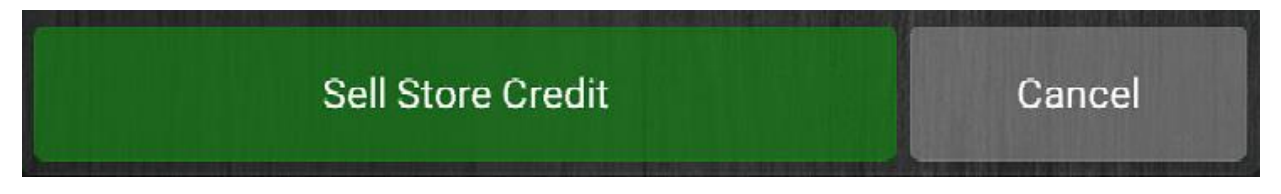

7. Scan any other items the customer may be buying, then tap the "Pay" button.

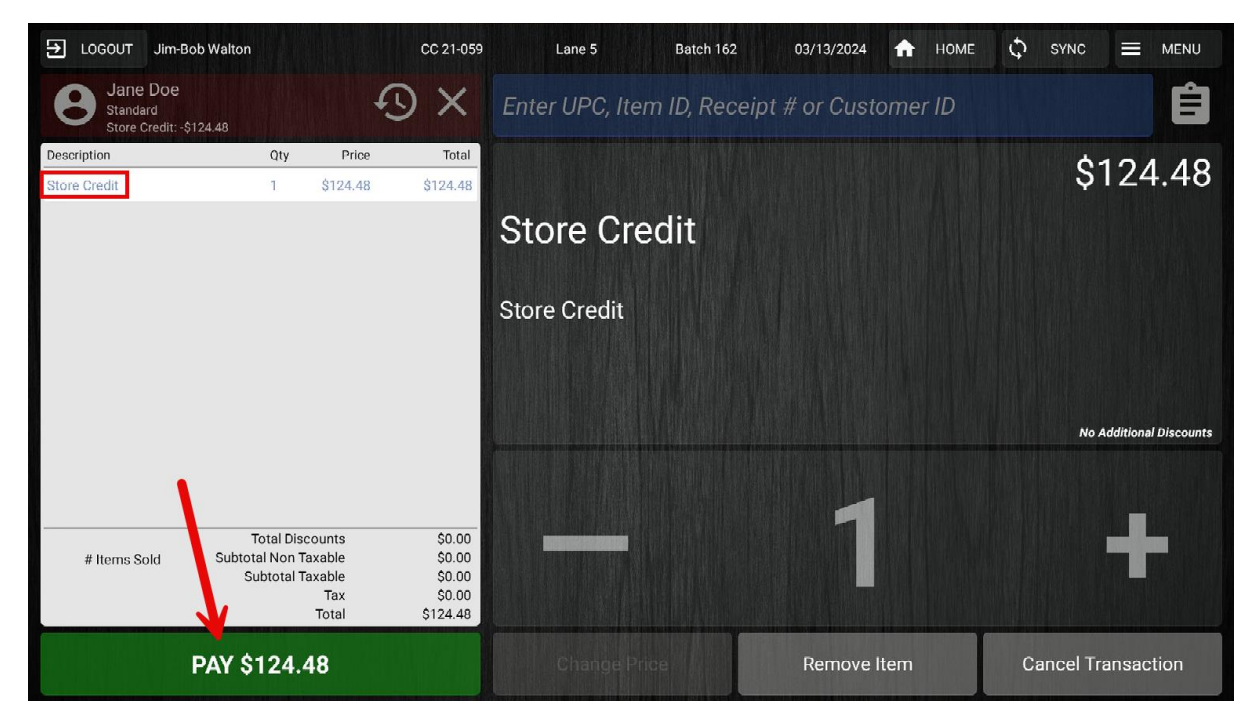

8. Select the desired tender type that the customer will be paying off their balance with, as well as any other additional items they are purchasing.

| Jane Doe<br>*Negative store credit allowed |                                                                                                | Select Tender Type                                                                                                    |                                                                                                    |                                                                                                    |  |  |
|--------------------------------------------|------------------------------------------------------------------------------------------------|----------------------------------------------------------------------------------------------------|----------------------------------------------------------------------------------------------------|----------------------------------------------------------------------------------------------------|--|--|
| 100.00<br>Reward Points                    | đ                                                                                              | 3                                                                                                    | E                                                                                                    | 3                                                                                                    |  |  |
| \$124.48<br>\$0.00<br>\$124.48             | Credit Card<br>(Non-Integrated)                                                                |                                                                                                    | Debit Card<br>(Non-Integrated)                                                                                                    |                                                                                                    |  |  |
| \$124.48                                   | Cash                                                                                           | Check                                                                                                    | EBT Card                                                                                                    | Store Credit                                                                                                    |  |  |
|                                            |                                                                                                |                                                                                                    | (Non-Integrated)                                                                                                    |                                                                                                    |  |  |
|                                            | 22                                                                                             | <b></b>                                                                                                    | €3                                                                                                    | R                                                                                                    |  |  |
|                                            | Coupon                                                                                         | Gift Card<br>(Non-Integrated)                                                                                                    | Bottle Deposit                                                                                                    | Reward Points                                                                                                    |  |  |
|                                            | Doe<br>credit allowed<br>100.00<br>Reward Points<br>\$124.48<br>\$0.00<br>\$124.48<br>\$124.48 | Doe<br>credit allowed<br>100.00<br>Reward Points<br>\$124.48<br>\$0.00<br>\$124.48<br>\$124.48<br>\$124.48<br>\$124.48<br>\$2.00<br>Cash<br>223<br>Coupon | Doe<br>credit allowed<br>100.00<br>Reward Points<br>\$124.48<br>\$0.00<br>\$124.48<br>\$124.48<br>\$124.4 | Doe<br>credit allowed Select Tender Type   100.00<br>Reward Points Image: Credit Card<br>(Non-Integrated) Image: Credit Card<br>(Non-Integrated) Image: Credit Card<br>(Non-Integrated)   \$124.48 Image: Credit Card<br>(Non-Integrated) Image: Credit Card<br>(Non-Integrated) Image: Credit Card<br>(Non-Integrated)   \$124.48 Image: Credit Card<br>(Non-Integrated) Image: Credit Card<br>(Non-Integrated) Image: Credit Card<br>(Non-Integrated)   \$124.48 Image: Credit Card<br>(Cash Image: Credit Card<br>(Check Image: Credit Card<br>(Non-Integrated)   \$124.48 Image: Credit Card<br>(Cash Image: Credit Card<br>(Check Image: Credit Card<br>(Non-Integrated) |  |  |

9. Enter the payment amount using the keypad or the blue quick keys.

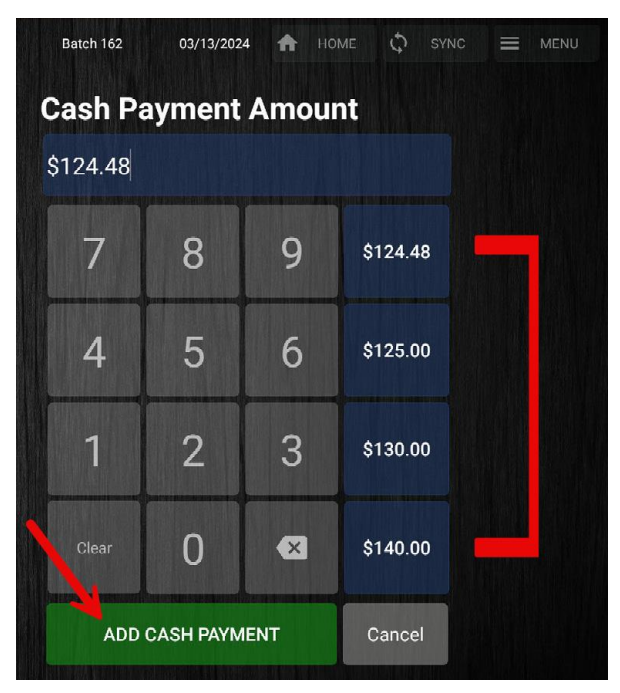

10. Choose your receipt option to return to the main sales screen. If you would like to check their current balance, add the customer to the transaction like before and click on their name to view their current balance. You can also uncheck the "Allow Negative Store Credit" option to prevent this customer from being able to have a negative balance in the future. Press "Save" when you're done.

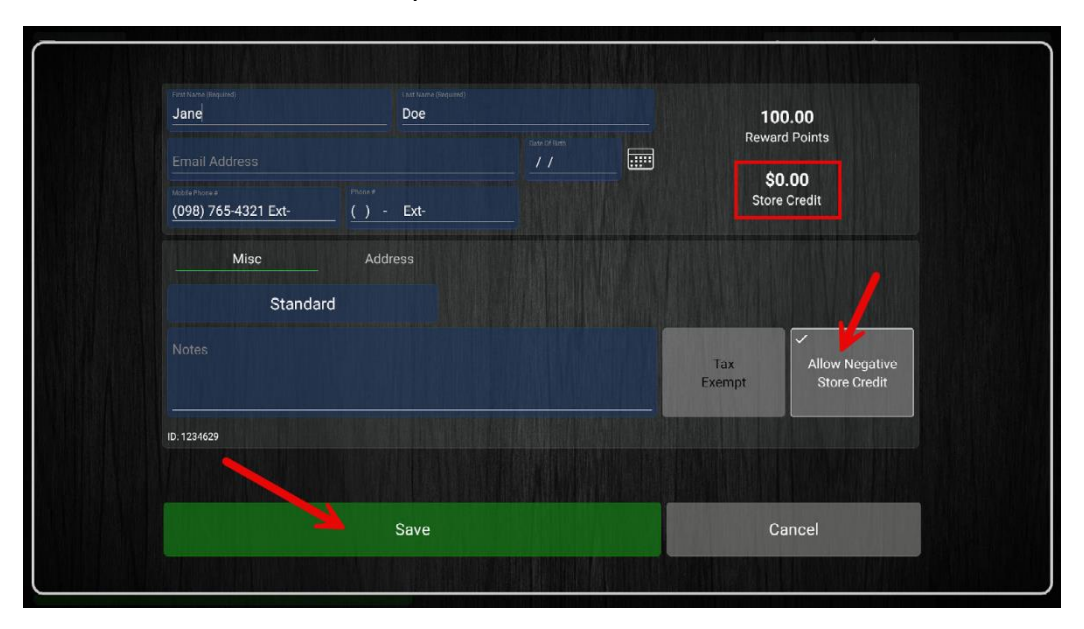

## YOU'RE DONE!

If you have any questions or concerns regarding this tutorial, or any other inquiries, please feel free to contact us at:

Email: <a href="mailto:support@orderdog.com">support@orderdog.com</a>

Call: 1-866-673-3736

Our hours: 8 AM - 6 PM CST

Monday – Friday

After Hours Support Available

Visit our website for more tutorials and resources: <u>https://orderdog-inc.kayako.com/</u>

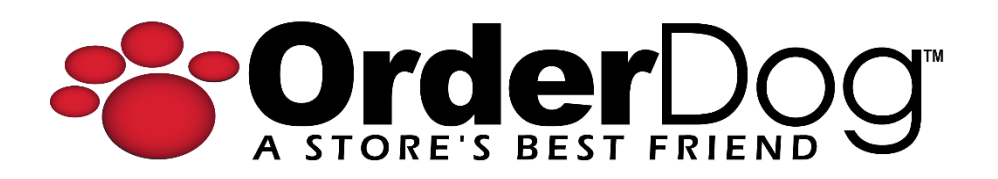